## МИНИСТЕРСТВО НАУКИ И ВЫСШЕГО ОБРАЗОВАНИЯ РОССИЙСКОЙ ФЕДЕРАЦИИ

Федеральное государственное бюджетное образовательное учреждение высшего образования «Воронежский государственный технический университет»

Кафедра цифровой и отраслевой экономики

# ОЗНАКОМИТЕЛЬНАЯ ПРАКТИКА

# МЕТОДИЧЕСКИЕ УКАЗАНИЯ

к проведению ознакомительной практики и выполнению самостоятельной работы для студентов направления 38.03.01 «Экономика» всех форм обучения

Воронеж 2022

#### Составитель

И. А. Серебрякова

Ознакомительная практика: методические указания к проведению ознакомительной практики и выполнению самостоятельной работы для студентов направления 38.03.01 «Экономика» всех форм обучения / ФГБОУ ВО «Воронежский государственный технический университет»; сост.: И. А. Серебрякова. – Воронеж: Изд-во ВГТУ, 2022. – 34 с.

Методические указания содержат необходимые рекомендации для прохождения ознакомительной практики и выполнения самостоятельной работы.

Предложен комплекс практических и теоретических материалов, в совокупности охватывающих наиболее важные аспекты ведения бухгалтерского учета в программе «1С: Бухгалтерия 8».

Предназначены для студентов бакалавриата направления 38.03.01 «Экономика» всех форм обучения.

Методические указания подготовлены в электронном виде и содержатся в файле МУ\_Ознакомительная практика\_Экономика.pdf.

Ил. 3. Табл. 12. Библиогр.: 5 назв.

УДК 33(07) ББК 65я7

Рецензент – А. В. Чугунов, канд. экон. наук, доцент кафедры цифровой и отраслевой экономики ВГТУ

Издается по решению редакционно-издательского совета Воронежского государственного технического университета

#### введение

Ознакомительная практика способствует получению первичных профессиональных умений и навыков и относится к категории стационарной.

Целью преподавания ознакомительной практики является обучение бакалавров программе 1С: Бухгалтерия, применяющейся при автоматизации бухгалтерского учёта, а также формирование у обучающихся теоретических знаний и практических навыков, а также самостоятельной работе по методологии и организации бухгалтерского учета деятельности организаций.

Полученные знания позволят студентам настраивать программу 1С: Бухгалтерия на учёт особенностей конкретной организации, вести бухгалтерский учёт хозяйственных операций.

Задачами преподавания ознакомительной практики являются:

- формирование представления о современных подходах бухгалтерского учета, влияния внутренней и внешней экономической среды, а также правовой базы и системы налогообложения деятельности хозяйствующего субъекта на систему бухгалтерского учета;

- использование информации бухгалтерского учета для принятия соответствующих профессиональных суждений с целью оценки и эффективности деятельности хозяйствующего субъекта;

- формирование теоретических знаний и практических навыков о содержании бухгалтерского учета как стержневого и базового в системе специальных дисциплин, её принципах и назначениях;

-усвоение теоретических основ отражения хозяйственных операций, на основе которых формируются показатели об имущественном состоянии и финансовых результатах деятельности хозяйствующего субъекта;

- отражение в учете активов, обязательств, капитала, доходов и расходов на счетах бухгалтерского учета;

- подготовка и представление бухгалтерской отчетности, удовлетворяющей требованиям различных пользователей (внутренних и внешних).

В результате прохождения ознакомительной практики студент должен знать:

- основы построения расчёта и анализа современной системы показателей, характеризующих деятельность хозяйствующих субъектов на микро- и макроуровне.

В результате прохождения ознакомительной практики студент должен уметь:

- анализировать и интерпретировать финансовую, бухгалтерскую и иную информацию, содержащуюся в отчётности предприятий различных форм собственности, организаций, ведомств и т.д. и использовать полученные сведения для принятия управленческих решений.

- заполнять первичные унифицированные формы бухгалтерского учета при помощи программы 1С: Бухгалтерия;

3

- использовать нормативные акты в области бухгалтерского финансового учета;

- отражать хозяйственные операций на счетах бухгалтерского учета при помощи программы 1С: Бухгалтерия;

- формировать бухгалтерскую отчётность при помощи программы 1С: Бухгалтерия.

# ЭТАПЫ И СОДЕРЖАНИЕ ОЗНАКОМИТЕЛЬНОЙ ПРАКТИКИ

# 1. ПОДГОТОВИТЕЛЬНЫЙ ЭТАП

# 1.1. Подготовка информационной базы конфигурации «1С: Бухгалтерия 8» к работе

Задание № 1. Создать новую информационную базу.

### Методика выполнения задания

1. В папку с названием вашей группы скопировать архив пустой информационной базы типовой конфигурации «Бухгалтерский учет», расположенный на сетевом диске, в вашу папку и назвать ее по примеру «номер группы + фамилия».

2. Запустить программу «1С: Предприятие» из главного меню – Пуск →Программы → «1С: Предприятие 8».

3. В открывшемся окне «Запуск 1С: Предприятия» с помощью кнопки «Добавить» добавляем информационную базу в список. В последующих окнах указываем название базы и путь к папке, где она хранится.

4. Запустить программу в режиме «Конфигуратор» на вкладке «Администрирование» выбрать пункт «Загрузить информационную базу» и указать путь к своей папке, где находится файл для загрузки информационной базы.

5. Запустить программу «1С: Предприятие» из главного меню и в списке баз выбрать свою базу для работы.

# 1.2. Настройка параметров учёта

### Задание № 2. Осуществить настройку параметров учета.

### Методика выполнения задания

Вызвать из главного меню пункт «Предприятие→Настройка параметров учета», либо пункт «Операции→Константы». Встроенная справка программы (здесь и в дальнейшем она открывается по нажатию клавиши F1) дает подробную информацию о настройке параметров учета. Заполнить в соответствии с данными табл. 1.

### Данные для настройки параметров учета

| №<br>п/п | Наименование закладки   | Вводимые данные                                                                                                    |
|----------|-------------------------|----------------------------------------------------------------------------------------------------|
| 1        | Виды деятельности       | Организация занимается производством                                                                                       |
| 2        | Системы налогообложения | Все системы налогообложения                                                                                                |
| 3        | Запасы                  | Поставить флажок в складском учете «ведется по количе-<br>ству и по сумме», остальные параметры оставить по умол-<br>чанию |
| 4        | Производство            | Выбрать в типе плановых цен «основная плановая цена»                                                                       |
| 5        | Расчеты с контрагентами | Оставить по умолчанию                                                                                                    |
| 6        | Денежные средства       | Установить флажок «по статьям движения денежных средств»                                                                   |
| 7        | Расчеты с персоналом    | Учет ведется по каждому работнику и в этой программе                                                                       |
| 8        | Налог на прибыль        | Оставить по умолчанию                                                                                                    |

## 1.3. Сведения об учётной политике организации

Задание № 3. Ввести сведения об организации, для которой ведется бухгалтерский учет в программе. Настроить параметры ведения бухгалтерского и налогового учета.

#### Методика выполнения задания

1. Вызвать из главного меню пункт «Предприятие—Организации» и заполнить сведения об ООО «Организация» в соответствии с данными табл. 2

Таблица 2

Сведения об организации ООО «Организация»

| Название реквизита                   | Значение реквизита                         |
|--------------------------------------|--------------------------------------------|
| Наименование                         | ООО «Организация»                          |
| Юр./физ. лицо                        | Юр. лицо                                   |
| Префикс                              | СТР                                        |
| Полное наименование                  | Общество с ограниченной ответственностью   |
|                                      | «Организация»                              |
| Наименование плательщика в платежных | Общество с ограниченной ответственностью   |
| поручениях на перечисление налогов   | «Организация»                              |
| Основной банковский счет             | Основной расчетный счет (данные в табл. 3) |
| Заклади                              | ка «Основные»                              |
| P                                    | еквизиты                                   |
| ИНН                                  | 3664000405                                 |
| КПП                                  | 366505523                                  |
| ОГРН                                 | 1063667218840                              |
| Дата государственной регистрации     | Текущая дата                               |
|                                      | ИФНС                                       |
| Код ИФНС                             | 3665                                       |

### Окончание табл. 2

| Наименование ИФНС                  | ИФНС России по Коминтерновскому району   |
|------------------------------------|------------------------------------------|
|                                    | г. Воронежа                              |
| Свидетельство о постан             | овке на учет в налоговом органе          |
| Дата выдачи                        | Текущая дата                             |
| Серия и №                          | 77 <b>№</b> 1012341234                   |
| Налоговый орган,                   | выдавший свидетельство                   |
| Код                                | 3665                                     |
| Наименование                       | ИФНС России по Коминтерновскому району   |
|                                    | г. Воронежа                              |
| ОКАТО                              | 45290554100                              |
| Закладка «А                        | Адреса и телефоны»                       |
| Юридический адрес и почтовый адрес | 394043, г. Воронеж, ул. Кольцовская, д.6 |
| Телефон/факс                       | 222-23-32                                |
| Закл                               | адка «Коды»                              |
| ОКПО                               | 01316740                                 |
| ОКОНХ                              | 61000                                    |
| ОКОПФ (наименование)               | Общество с ограниченной ответственностью |
| ОКФС (наименование)                | Частная                                  |
| ОКВЭД (наименование)               | Производство                             |
| Закла                              | дка «Фонды»                              |
| Регистрационный номер в ПФР        | 087-105-071284                           |
| Код территориального органа ПФР    | -                                        |
| Регистрационный номер в ФСС        | 770810116                                |

В табл. З приведены сведения об основном банковском счете организации.

Таблица 3

Сведения об основном банковском счете организации ООО «Организация»

| Название реквизита               | Значение реквизита                       |
|----------------------------------|------------------------------------------|
| Справочни                        | ик «Банковские счета»                    |
| Наименование                     | Основной расчетный счет                  |
| Банк                             | OAO «Петр I»                             |
| № счета                          | 1033211230000000112                      |
| Вид                              | Расчетный                                |
| Дата открытия                    | 00.00.201                                |
| Дата закрытия                    | -                                        |
| Валюта счета                     | р.                                       |
| Для не                           | епрямых расчетов                         |
| Банк                             | -                                        |
| Текст для подстановки в платежи  | ные документы для особых условий платежа |
| Корреспондент                    | Общество с ограниченной ответственностью |
|                                  | «Организация»                            |
| Назначение                       | -                                        |
| Д                                | ополнительно                             |
| Указывать в дате документа месяц | Да                                       |
| прописью                         |                                          |

# Окончание табл. 3

| Указывать сумму без копеек, если она | Нет                                         |
|--------------------------------------|---------------------------------------------|
| в целых рублях                       |                                             |
| Всегда указывать КПП в платежных     | Да                                          |
| документах                           |                                             |
| Спра                                 | вочник «Банки»                              |
| Группа                               | Банки города Воронежа                       |
| Наименование                         | ОАО «Петр I»                                |
| Корр. счет                           | 3010181090000000123                         |
| БИК                                  | 044424103                                   |
| Город                                | г. Воронеж                                  |
| Адрес                                | 394036, г. Воронеж, ул.Московский проспект, |
|                                      | д.112                                       |
| Телефоны                             | 277-71-86                                   |

2. Вызвать из главного меню пункт «Предприятие→Учетная политика» и заполнить данные, приведенные в табл. 4.

Таблица 4

Информация об учетной политике организации

| Название реквизита                      | Значение реквизита                        |
|-----------------------------------------|-------------------------------------------|
| Учетная полити                          | ика организации                           |
| Период                                  | Дата регистрации предприятия              |
| Организация                             | ООО «Организация»                         |
| Параметры уче                           | стной политики                            |
| Общие сведения                          | Применяется общая система налогообложе-   |
|                                         | ния, организация занимается производством |
| ОС и НМА                                | Метод начисления амортизации на основные  |
|                                         | средства и нематериальные активы – линей- |
|                                         | ный.                                      |
| Запасы                                  | Оценка стоимости МПЗ при выбытии осуще-   |
|                                         | ствляется по средней                      |
| НДС                                     | Значения вкладки оставить по умолчанию    |
| НДФЛ                                    | Стандартные вычеты применяются нарас-     |
|                                         | тающим итогом в течение налогового перио- |
|                                         | да                                        |
| Страховые взносы                        | Виды применяемых страховых взносов: ор-   |
|                                         | ганизации, применяющие ОСН, кроме сель-   |
|                                         | скохозяйственных производителей           |
| Применяется ПБУ 18/02 «Учет расчетов по | Да                                        |
| налогу на прибыль»                      |                                           |
| Учетная полити                          | ка (по персоналу)                         |
| Организация                             | ООО «Организация»                         |
| Параметры уче                           | <u>етной политики</u>                     |
| Поддержка внутреннего совместительства  | Да                                        |
| При начислении НДФЛ принимать исчис-    | Да                                        |
| ленный налог к учету как удержанный     |                                           |

Задание № 4. Заполнить справочник «Физические лица» («Кадры→Физические лица» или «Операции→Справочники→Физические лица»).

#### Методика выполнения задания

Структура справочника представлена на рис.1.

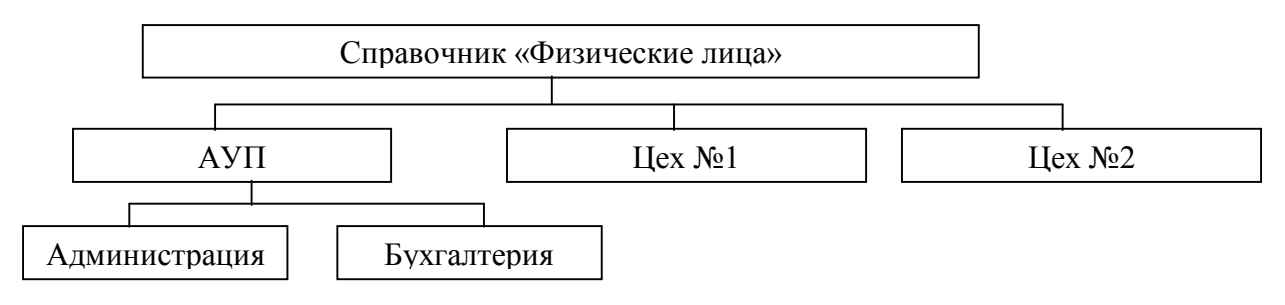

Рис. 1. Иерархическая структура справочника «Физические лица»

#### В группу АУП заносятся следующие сотрудники:

1. Директор – Морозов Иван Васильевич (паспорт гражданина Российской Федерации, серия 2000, номер 456198, выдан Центральным РОВД, дата выдачи - 01.06.00, код подразделения 032-17, ИНН 366658156874, страховой номер в ПФР 059-148-179 25, дата рождения 15.02.1959 г., место рождения – г. Воронеж, проживает по адресу: Воронежская обл., г. Воронеж, ул. Космонавтов, д. 12, кв. 4, 394000, домашний телефон 289-63-52). Месячный оклад 45000 р., подразделение АУП. Количество детей – 1, вычет на одного ребенка – 1000 р.

2. Главный бухгалтер – Ильина Лидия Васильевна (паспорт гражданина Российской Федерации, серия 2001, номер 342199, выдан Советским РОВД, дата выдачи - 01.09.01, код подразделения 045-58, ИНН 366566895148, страховой номер в ПФР 058-749-168 09, дата рождения 03.01.1958 г., место рождения – г. Воронеж, проживает по адресу: Воронежская обл., г. Воронеж, ул. Домостроителей, д. 22, кв. 10, 394000, домашний телефон 252-36-87). Месячный оклад 28 000 р., подразделение АУП. Количество детей – 2, вычет на одного ребенка – 1000 р.

3. Бухгалтер – Знамова Галина Ивановна (паспорт гражданина Российской Федерации, серия 2001, номер 145625, выдан Советским РОВД, дата выдачи - 12.05.01, код подразделения 045-58, ИНН 366965257456, страховой номер в ПФР 065-123-145 29, дата рождения 07.01.1965 г., место рождения – г. Воронеж, проживает по адресу: Воронежская обл., г. Воронеж, ул. Маршака, д. 35, кв. 14, 394000, домашний телефон 236-84-85). Месячный оклад 20 000 р., подразделение АУП. Количество детей – 2, вычет на одного ребенка – 1000 р.

4. Кассир – Красивая Татьяна Федоровна (паспорт гражданина Российской Федерации, серия 2002, номер 456789, выдан Центральным РОВД, дата выдачи - 16.09.02, код подразделения – 032-17, ИНН 366896254156, страховой номер в ПФР - 079-123-654 98, дата рождения 14.03.1979 г., место рождения - г. Воронеж, проживает по адресу: Воронежская обл., г. Воронеж ул. Плехановская, д. 55, кв. 2, 394000, домашний телефон 225-85-74). Месячный оклад 15 000 р., подразделение АУП. Детей нет.

5. Завхоз – Минаков Иван Сергеевич (паспорт гражданина Российской Федерации, серия 2003, номер 123648, выдан Центральным РОВД, дата выдачи - 15.06.03, код подразделения – 032-17, ИНН 366451023756, страховой номер в ПФР - 057-365-457 12, дата рождения 04.02.1957 г., место рождения – г. Воронеж, проживает по адресу: Воронежская обл., г. Воронеж, ул. Мира, д. 32, кв. 4, 394000, домашний телефон 284-12-56). Месячный оклад 24 000 р., подразделение АУП. Количество детей – 2, вычет на одного ребенка – 1000 р.

#### В группу цех №1 заносятся следующие сотрудники:

1. Мастер цеха – Набокина Надежда Ивановна (паспорт гражданина Российской Федерации, серия 2001, номер 423651, выдан Центральным РОВД, дата выдачи - 12.03.01, код подразделения – 032-17, ИНН 366987562123, страховой номер в ПФР - 068-178-236 54, дата рождения 05.01.1968 г., место рождения – г. Воронеж, проживает по адресу: Воронежская обл., г. Воронеж, ул. Пешестрелецкая, д. 14, кв. 41, 394000, домашний телефон 285-98-74). Месячный оклад 15 500 р. Количество детей – 2, вычет на одного ребенка – 1000 р.

2. Рабочий цеха – Похвалов Петр Васильевич (паспорт гражданина Российской Федерации, серия 2002, номер 526987, выдан Центральным РОВД, дата выдачи – 25.02.02, код подразделения – 032-17, ИНН 366542653125, страховой номер в ПФР – 045-789-635 56, дата рождения 06.11.1970 г., место рождения – г. Воронеж, проживает по адресу: Воронежская обл., г. Воронеж, ул.Фридриха Энгельса, д. 2, кв. 42, домашний телефон 256-87-41). Месячный оклад 13 500 р. Количество детей – 0.

#### В группу цех №2 заносятся следующие сотрудники:

1. Мастер цеха – Полонская Мария Семеновна (паспорт гражданина Российской Федерации, серия 2003, номер 589632, выдан – Советским РОВД, дата выдачи – 15.06.03, код подразделения – 045-58, ИНН 366524558668, страховой номер в ПФР – 035-564-963 54, дата рождения 25.04.1980 г., место рождения – г. Воронеж, проживает по адресу: Воронежская обл., г. Воронеж, ул. Ворошилова, д.63, кв. 103, домашний телефон 252-85-87). Месячный оклад 18 500 р. Количество детей – 0.

2. Рабочий цеха – Дарин Илья Васильевич (паспорт гражданина Российской Федерации, серия 2000, номер 789235, выдан Центральным РОВД, дата выдачи - 31.01.00, код подразделения – 032-17, ИНН 366526587142, страховой номер в ПФР - 063-256-478 32, дата рождения 12.11.1963 г., место рождения – г. Воронеж, проживает по адресу: Воронежская обл., г. Воронеж, ул. Комарова, д. 23, кв. 6, 394000, домашний телефон 236-54-12). Месячный оклад 18 500 р. Количество детей – 0.

#### Задание № 5. Заполнить регистр сведений «Ответственные лица организаций».

#### Методика выполнения задания

Выбрать в главном меню «Предприятие—Ответственные лица организаций» и заполнить:

- руководитель организации: Иванов А.В.;
- главный бухгалтер: Ильина Л.В.;
- кассир: Красивая Т.Ф.

#### Задание № 6. Заполнить справочник «Подразделения организации».

#### Методика выполнения задания

Выбрать в главном меню «Предприятие→Подразделения организации» и заполнить следующим образом:

- 1. АУП (административно-управленческий персонал):
  - администрация;
  - бухгалтерия.
- 2. Цех №1;
- 3. Цех №2.

#### Задание № 7. Заполнить справочник «Статьи затрат».

#### Методика выполнения задания

Открыть справочник «Статьи затрат» («Операции → Справочники → Статьи затрат») и ввести статьи представленные в табл. 5. Для всех добавляемых элементов справочника статья для учета затрат организации - по деятельность с основной системой налогообложения.

Таблица 5

| Наименование статьи       | Вид расходов                                   |
|---------------------------|------------------------------------------------|
| Амортизация               | Амортизация                                    |
| Аренда                    | Аренда федерального и муниципального имущества |
| Страховые взносы          | Налоги и сборы                                 |
| Страхование от НС и ПЗ    | Налоги и сборы                                 |
| Материальные затраты      | Материальные расходы                           |
| Оплата труда              | Оплата труда                                   |
| Амортизация               | Амортизация                                    |
| Аренда                    | Аренда федерального и муниципального имущества |
| Страховые взносы          | Налоги и сборы                                 |
| Общехозяйственные расходы | Материальные расходы                           |
| Командировочные           | Командировочные расходы                        |
| Оплата труда              | Оплата труда                                   |

Статьи затрат на производство

# Задание № 8. Заполнить справочник «Статьи движения денежных средств».

#### Методика выполнения задания

Открыть справочник «Статьи движения денежных средств» и ввести статьи представленные в табл. 6.

Таблица 6

| Наименование                | Вид движения денежных средств                          |
|-----------------------------|--------------------------------------------------------|
| Выдача под авансовый отчет  | Оплата труда                                           |
| Выплата зарплаты            | Оплата труда                                           |
| Оплата за оборудование      | Приобретение объектов основных средств                 |
| Оплата за товары, услуги    | Оплата товаров, работ, услуг, сырья и других оборотных |
|                             | активов                                                |
| Перечисление налогов        | Расчеты по налогам и сборам                            |
| Получение наличных денежных | Прочие поступления по текущей деятельности             |
| средств в банке             |                                                        |
| Поступление от покупателей  | Средства, полученные от покупателей и заказчиков       |
| Сдача наличных в банк       | Средства, полученные от покупателей и заказчиков       |

#### Статьи движения денежных средств

#### Задание № 9. Заполнить справочник «Склады (места хранения)».

#### Методика выполнения задания

Открыть справочник «Склады (места хранения)» («Операции → Справочник → Склады (места хранения)» или «Склад → Склады (места хранения)») и заполнить его данными из табл. 7.

Таблица 7

Элементы справочника «Склады (места хранения)»

| Наименование               | Вид склада | Тип цен розничной тор-<br>говли |
|----------------------------|------------|---------------------------------|
| Склад готовой продукции    | Оптовый    | Основная плановая цена          |
| Склад для хранения извести | Оптовый    | Основная плановая цена          |
| Склад для хранения песка   | Оптовый    | Основная плановая цена          |
| Склад для хранения цемента | Оптовый    | Основная плановая цена          |
| Склад для хранения щебня   | Оптовый    | Основная плановая цена          |
| Топливный склад            | Оптовый    | Основная плановая цена          |

## Задание № 10. Организовать и заполнить справочник «Контрагенты»

#### Методика выполнения задания

Структура справочника представлена на рис. 2.

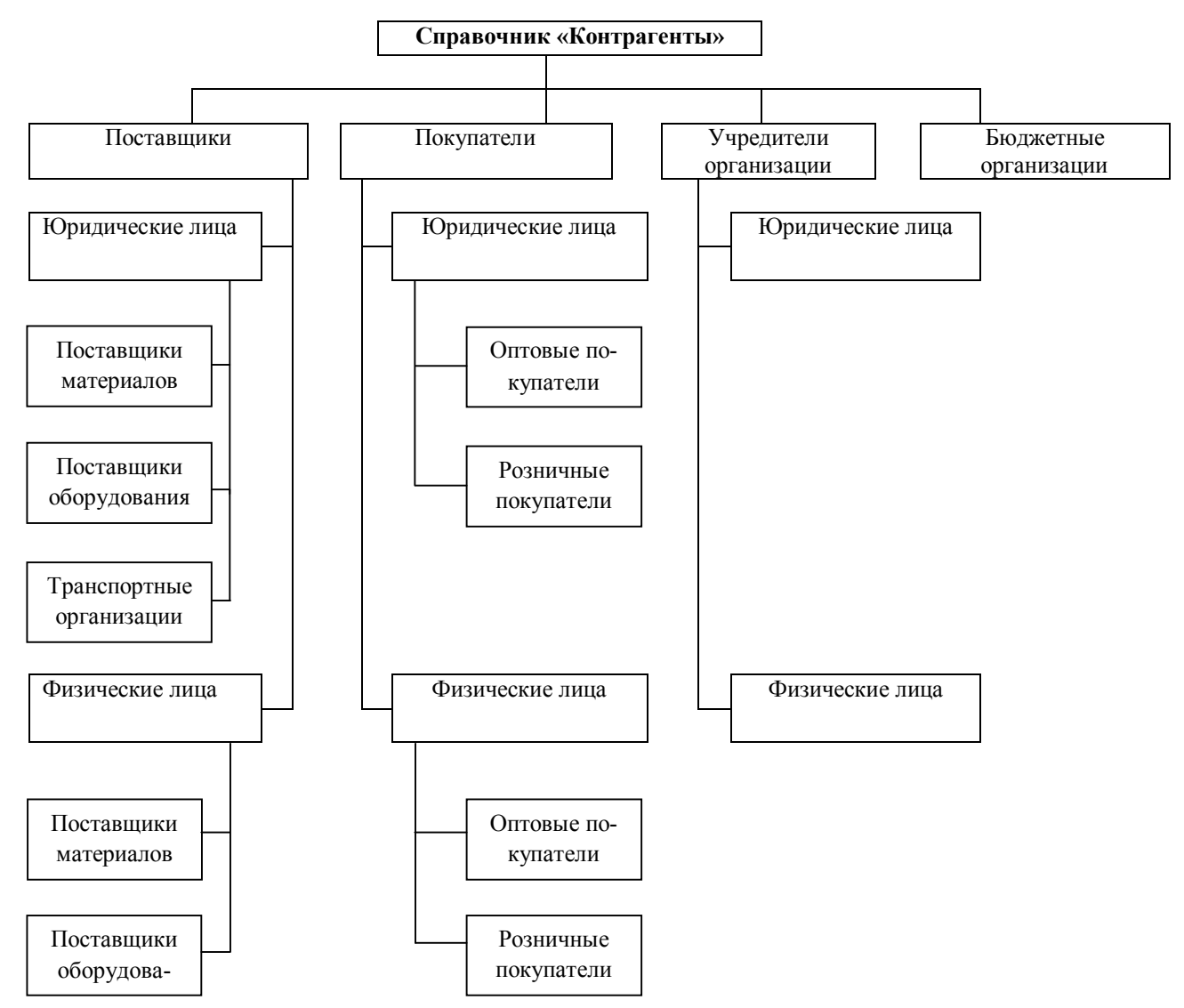

Рис. 2. Иерархическая структура справочника «Контрагенты»

Занести сведения о контрагентах в справочник в соответствии с данными, приведенными в табл. 8

Таблица 8

#### Сведения о контрагентах

| Наименование реквизита                 | Значение реквизита                       |
|----------------------------------------|------------------------------------------|
| Справочник «Контрагенты» — «Поставщики | и»→«Юридические лица»→«Поставщики мате-  |
| риалов»                                |                                          |
| Наименование                           | ООО «Цемент»                             |
| Закладка «Общие»                       |                                          |
| Юр./физ. лицо                          | Юр. Лицо                                 |
| Группа контрагентов                    | Поставщики материалов                    |
| Полное наименование                    | Общество с ограниченной ответственностью |
|                                        | «Цемент»                                 |
| ИНН                                    | 3666005737                               |

| КПП                                               | 366501002                                                                                                    |
|---------------------------------------------------|----------------------------------------------------------------------------------------------------|
| Код по ОКПО                                       | -                                                                                                    |
| Входит в холдинг                                  | Нет                                                                                                    |
| Закладка «Контакты»                               |                                                                                                    |
| Адреса и телефоны                                 | 394036, г.Воронеж, ул.Березовская, д. 6в; 76-89-<br>56                                                                                 |
| Контактные лица                                   | -                                                                                                    |
| Закладка «Счета и договора»                       | •                                                                                                    |
| Банковские счета                                  | Банк: Воронежский банк СБ РФ в Ленинском<br>отделении №5095<br>Р/с: 40702810913380000171<br>К/с: 3010181060000000681<br>БИК: 042007681 |
| Договоры контрагентов                             | Основной договор №43 от 01.01.200…г. с по-<br>ставщиком                                                                                |
| Справочник «Контрагенты» — «Поставщики<br>риалов» | и»→«Юридические лица»→«Поставщики мате-                                                                                                |
| Наименование                                      | ООО «Карьер»                                                                                                    |
| Закладка «Общие»                                  | · · · ·                                                                                                    |
| Юр./физ. лицо                                     | Юр. Лицо                                                                                                    |
| Группа контрагентов                               | Поставщики материалов                                                                                                    |
| Полное наименование                               | Общество с ограниченной ответственностью «Карьер»                                                                                      |
| ИНН                                               | 36671212217                                                                                                    |
| КПП                                               | 366537006                                                                                                    |
| Код по ОКПО                                       | -                                                                                                    |
| Входит в холдинг                                  | Нет                                                                                                    |
| Закладка «Контакты»                               | •                                                                                                    |
| Адреса и телефоны                                 | 394089, г.Павловск, ул.Дорожная, д. 3г; 56-38-<br>94                                                                                   |
| Контактные лица                                   | -                                                                                                    |
| Закладка «Счета и договора»                       |                                                                                                    |
| Банковские счета                                  | Банк: ОАО «ВТБ»<br>Р/с: 4070181030030000001<br>К/с: 3010181050000000707<br>БИК: 042007707                                              |
| Договоры контрагентов                             | Основной договор №15 от 00.00.201…г. с по-<br>ставщиком                                                                                |
| Справочник «Контрагенты»— «Покупатели<br>ли»      | »—«Юридические лица»—«Оптовые покупате-                                                                                                |
| Наименование                                      | ООО «Удача»                                                                                                    |
| Закладка «Общие»                                  |                                                                                                    |
| Юр./физ. лицо                                     | Юр. Лицо                                                                                                    |
| Группа контрагентов                               | Оптовые покупатели                                                                                                    |
| Полное наименование                               | Общество с ограниченной ответственностью «Удача»                                                                                       |
| ИНН                                               | 3664001222                                                                                                    |
| КПП                                               | 366401001                                                                                                    |
|                                                   |                                                                                                    |

|                                                                                                    | -                                                                                                    |
|----------------------------------------------------------------------------------------------------|----------------------------------------------------------------------------------------------------|
| Входит в холдинг                                                                                                    | Нет                                                                                                    |
| Закладка «Контакты»                                                                                                    | 1                                                                                                    |
| Адреса и телефоны                                                                                                    | 394085, г.Воронеж, ул.Плехановская, д. 9; 56-<br>87-21                                                                                                    |
| Контактные лица                                                                                                    | -                                                                                                    |
| Закладка «Счета и договора»                                                                                                    |                                                                                                    |
| Банковские счета                                                                                                    | Банк: Центрально-Черноземный банк СБ РФ<br>Р/с: 40603810513020100050<br>К/с: 3010181060000000681<br>БИК: 042007681                                                                                                    |
| Договоры контрагентов                                                                                                    | Основной договор № от 00.00.201…г. с поку-<br>пателем                                                                                                    |
| Справочник «Контрагенты»—«Покупатели                                                                                                    | » → «Физические лица» → «Оптовые покупатели»                                                                                                    |
| Наименование                                                                                                    | ИП Смирнов В.А.                                                                                                    |
| Закладка «Общие»                                                                                                    |                                                                                                    |
| Юр./физ. лицо                                                                                                    | Физ. Лицо                                                                                                    |
| Группа контрагентов                                                                                                    | Оптовые покупатели                                                                                                    |
| ФИО                                                                                                    | Индивидуальный предприниматель Смирнов В.А.                                                                                                    |
| ИНН                                                                                                    | 3666005863                                                                                                    |
| Документ                                                                                                    | Паспорт гражданина Российской Федерации:<br>серия 20 06 №589236 выданный 12.11.2006 г.<br>ОВД Коминтерновского района г.Воронежа                                                                                                    |
| Входит в холдинг                                                                                                    | Нет                                                                                                    |
| Закладка «Контакты»                                                                                                    |                                                                                                    |
|                                                                                                    | 204077 D E 40 50.22                                                                                                    |
| Адреса и телефоны                                                                                                    | 394077, г.Воронеж, ул.Беговая, д.48, кв.50; 33-<br>65-99                                                                                                    |
| Адреса и телефоны<br>Контактные лица                                                                                                    | 394077, г.Воронеж, ул.Беговая, д.48, кв.50; 33-<br>65-99<br>-                                                                                                    |
| Адреса и телефоны<br>Контактные лица<br>Закладка «Счета и договора»                                                                                                    | 394077, г.Воронеж, ул.Беговая, д.48, кв.50; 33-<br>65-99<br>-                                                                                                    |
| Адреса и телефоны<br>Контактные лица<br>Закладка «Счета и договора»<br>Банковские счета                                                                                                    | <ul> <li>3940/7, г.Воронеж, ул.Беговая, д.48, кв.50; 33-<br/>65-99</li> <li>Банк: АКБ «Мирный»<br/>Адрес банка: 394000, г.Воронеж, ул.Лесорубов,<br/>д.7<br/>Р/с: 40702810913380000459<br/>К/с: 3010181060000000891<br/>БИК: 042003568</li> </ul>                                                                                                    |
| Адреса и телефоны<br>Контактные лица<br>Закладка «Счета и договора»<br>Банковские счета<br>Договоры контрагентов                                                                                                    | 3940//, г.Воронеж, ул.Беговая, д.48, кв.50; 33-<br>65-99         -         Банк: АКБ «Мирный»<br>Адрес банка: 394000, г.Воронеж, ул.Лесорубов,<br>д.7         Р/с: 40702810913380000459         К/с: 3010181060000000891         БИК: 042003568         Основной договор №_ от 00.00.201г. с поку-<br>пателем                                                                                                    |
| Адреса и телефоны<br>Контактные лица<br>Закладка «Счета и договора»<br>Банковские счета<br>Договоры контрагентов<br>Справочник «Контрагенты»— «Учредители                                                                                                    | 3940//, г.Воронеж, ул.Беговая, д.48, кв.50; 33-<br>65-99<br>-<br>Банк: АКБ «Мирный»<br>Адрес банка: 394000, г.Воронеж, ул.Лесорубов,<br>д.7<br>Р/с: 40702810913380000459<br>К/с: 3010181060000000891<br>БИК: 042003568<br>Основной договор № от 00.00.201г. с поку-<br>пателем                                                                                                    |
| Адреса и телефоны<br>Контактные лица<br>Закладка «Счета и договора»<br>Банковские счета<br>Договоры контрагентов<br>Справочник «Контрагенты»— «Учредители<br>Наименование                                                                                                    | <ul> <li>3940/7, г.Воронеж, ул.Беговая, д.48, кв.50; 33-<br/>65-99</li> <li>Банк: АКБ «Мирный»<br/>Адрес банка: 394000, г.Воронеж, ул.Лесорубов,<br/>д.7</li> <li>Р/с: 40702810913380000459</li> <li>К/с: 3010181060000000891</li> <li>БИК: 042003568</li> <li>Основной договор № от 00.00.201г. с поку-<br/>пателем</li> </ul>                                                                                                    |
| Адреса и телефоны<br>Контактные лица<br>Закладка «Счета и договора»<br>Банковские счета<br>Договоры контрагентов<br>Справочник «Контрагенты»— «Учредители<br>Наименование<br>Закладка «Общие»                                                                                            | 3940/7, г.Воронеж, ул.Беговая, д.48, кв.50; 33-<br>65-99<br>-<br>Банк: АКБ «Мирный»<br>Адрес банка: 394000, г.Воронеж, ул.Лесорубов,<br>д.7<br>Р/с: 40702810913380000459<br>К/с: 3010181060000000891<br>БИК: 042003568<br>Основной договор № от 00.00.201г. с поку-<br>пателем<br>»→«Юридические лица»<br>НПО «Эксперимент»                                                                                                    |
| Адреса и телефоны<br>Контактные лица<br>Закладка «Счета и договора»<br>Банковские счета<br>Договоры контрагентов<br>Справочник «Контрагенты»→«Учредители<br>Наименование<br>Закладка «Общие»<br>Юр./физ. лицо                                                                            | <ul> <li>3940//, г.Воронеж, ул.Беговая, д.48, кв.50; 33-<br/>65-99</li> <li>Банк: АКБ «Мирный»<br/>Адрес банка: 394000, г.Воронеж, ул.Лесорубов,<br/>д.7</li> <li>Р/с: 40702810913380000459</li> <li>К/с: 3010181060000000891</li> <li>БИК: 042003568</li> <li>Основной договор №_ от 00.00.201г. с поку-<br/>пателем</li> </ul> »→«Юридические лица» НПО «Эксперимент»                                                                                                    |
| Адреса и телефоны<br>Контактные лица<br>Закладка «Счета и договора»<br>Банковские счета<br>Договоры контрагентов<br>Справочник «Контрагенты»—>«Учредители<br>Наименование<br>Закладка «Общие»<br>Юр./физ. лицо<br>Группа контрагентов                                                    | <ul> <li>3940/7, г.Воронеж, ул.Беговая, д.48, кв.50; 33-<br/>65-99</li> <li>Банк: АКБ «Мирный»<br/>Адрес банка: 394000, г.Воронеж, ул.Лесорубов,<br/>д.7</li> <li>Р/с: 40702810913380000459</li> <li>К/с: 3010181060000000891</li> <li>БИК: 042003568</li> <li>Основной договор № от 00.00.201г. с поку-<br/>пателем</li> <li>»→«Юридические лица»</li> <li>НПО «Эксперимент»</li> <li>Юр. Лицо</li> <li>Юр. Лицо</li> <li>Юридические лица</li> </ul>                                |
| Адреса и телефоны<br>Контактные лица<br>Закладка «Счета и договора»<br>Банковские счета<br>Договоры контрагентов<br>Справочник «Контрагенты»—>«Учредители<br>Наименование<br>Закладка «Общие»<br>Юр./физ. лицо<br>Группа контрагентов<br>Полное наименование                             | 3940/7, г.Воронеж, ул.Беговая, д.48, кв.50; 33-<br>65-99         -         Банк: АКБ «Мирный»<br>Адрес банка: 394000, г.Воронеж, ул.Лесорубов,<br>д.7         Р/с: 40702810913380000459         К/с: 3010181060000000891         БИК: 042003568         Основной договор № от 00.00.201г. с поку-<br>пателем         »                                                                                                    |
| Адреса и телефоны<br>Контактные лица<br>Закладка «Счета и договора»<br>Банковские счета<br>Договоры контрагентов<br>Справочник «Контрагенты»— «Учредители<br>Наименование<br>Закладка «Общие»<br>Юр./физ. лицо<br>Группа контрагентов<br>Полное наименование<br>ИНН                      | 394077, г.Воронеж, ул.Беговая, д.48, кв.50; 33-<br>65-99         -         Банк: АКБ «Мирный»<br>Адрес банка: 394000, г.Воронеж, ул.Лесорубов,<br>д.7         Р/с: 40702810913380000459         К/с: 3010181060000000891         БИК: 042003568         Основной договор № от 00.00.201г. с поку-<br>пателем         »«Юридические лица»         НПО «Эксперимент»         Юр. Лицо         Юридические лица         НПО «Эксперимент»         7701739868                             |
| Адреса и телефоны<br>Контактные лица<br>Закладка «Счета и договора»<br>Банковские счета<br>Договоры контрагентов<br>Справочник «Контрагенты»—>«Учредители<br>Наименование<br>Закладка «Общие»<br>Юр./физ. лицо<br>Группа контрагентов<br>Полное наименование<br>ИНН<br>КПП               | 3940//, г.Воронеж, ул.Беговая, д.48, кв.50; 33-<br>65-99         -         Банк: АКБ «Мирный»<br>Адрес банка: 394000, г.Воронеж, ул.Лесорубов,<br>д.7         Р/с: 40702810913380000459         К/с: 3010181060000000891         БИК: 042003568         Основной договор № от 00.00.201г. с поку-<br>пателем         »→«Юридические лица»         НПО «Эксперимент»         Юр. Лицо         Юридические лица         НПО «Эксперимент»         7701739868         77036452           |
| Адреса и телефоны<br>Контактные лица<br>Закладка «Счета и договора»<br>Банковские счета<br>Договоры контрагентов<br>Справочник «Контрагенты»—«Учредители<br>Наименование<br>Закладка «Общие»<br>Юр./физ. лицо<br>Группа контрагентов<br>Полное наименование<br>ИНН<br>КПП<br>Код по ОКПО | 394077, г.Воронеж, ул.Беговая, д.48, кв.50; 33-<br>65-99         -         Банк: АКБ «Мирный»<br>Адрес банка: 394000, г.Воронеж, ул.Лесорубов,<br>д.7         Р/с: 40702810913380000459         К/с: 3010181060000000891         БИК: 042003568         Основной договор № от 00.00.201г. с поку-<br>пателем         »→«Юридические лица»         НПО «Эксперимент»         Юр. Лицо         Юридические лица         НПО «Эксперимент»         7701739868         77036452         - |

| Входит в холдинг                       | Нет                                            |
|----------------------------------------|------------------------------------------------|
| Закладка «Контакты»                    |                                                |
| Адреса и телефоны                      | Юрид. адрес:127567, г.Москва, Дубовая алея,    |
|                                        | дом. 25/3                                      |
|                                        | Почтовый адрес: 127567, г.Москва, а/я 456; 16- |
|                                        | 49-50                                          |
| Контактные лица                        | -                                              |
| Закладка «Счета и договора»            |                                                |
| Банковские счета                       | Банк: ОАО «Триумф-Банк»                        |
|                                        | Расчетный счет: 4070281010000000716            |
|                                        | Адрес банка: г.Москва, Триумфальный про-       |
|                                        | спект, дом 115                                 |
|                                        | Корр. счет: 30107810600000172305               |
|                                        | БИК: 044585305                                 |
| Договоры контрагентов                  | Устав прочее                                   |
| Справочник «Контрагенты» — «Учредители | »→«Физические лица»                            |
| Наименование                           | Соколов В.П.                                   |
| Закладка «Общие»                       |                                                |
| Юр./физ. лицо                          | Физ. Лицо                                      |
| Группа контрагентов                    | Физические лица                                |
| ФИО                                    | Соколов Виктор Петрович                        |
| ИНН                                    | 3667234322                                     |
|                                        | Паспорт гражданина Российской Федерации:       |
| Документ                               | серия 4500 №405060 выданный 20.08.2001 г.      |
|                                        | ОВД Ленинского района г.Воронежа               |
| Входит в холдинг                       | Нет                                            |
| Закладка «Контакты»                    |                                                |
| Адреса и телефоны                      | 394000, г.Воронеж, ул. Моисеева, д.91, кв.136; |
|                                        | 77-64-65                                       |
| Контактные лица                        | -                                              |
| Закладка «Счета и договора»            |                                                |
| Банковские счета                       | -                                              |
| Договоры контрагентов                  | Устав прочее                                   |

# 1.5. Ввод начальных остатков в программу «1С: Бухгалтерия 8»

Задание № 1. Ввести первоначальные остатки по бухгалтерским счетам

#### Методика выполнения задания

1. Первоначальные остатки вводятся 31.12.201... г. (табл. 9).

# Таблица 9

### Ввод начальных остатков по счетам

| N⁰     | Дебет                       | Кредит    | Содержание                                  | Кол-   | Сумма      |  |
|--------|-----------------------------|-----------|---------------------------------------------|--------|------------|--|
| п/п    | , ,                         | 1         |                                             | во     | 5          |  |
| Счет 0 | Счет 01 «Основные средства» |           |                                             |        |            |  |
| 1      | 01.01                       | 000       | Здание администрации (Инв. №00017)          |        | 1 500 000  |  |
| 2      | 01.01                       | 000       | Здание производственного цеха (Инв. №00008) |        | 2 000 000  |  |
| 3      | 01.01                       | 000       | Склад (Инв. №00010)                         |        | 700 000    |  |
| 4      | 01.01                       | 000       | Компьютеры (Инв. №00036)                    |        | 20 000     |  |
| 5      | 01.01                       | 000       | Принтер (Инв. №00020)                       |        | 15 000     |  |
| 6      | 01.01                       | 000       | Автомобиль (Инв. №00029)                    |        | 200 000    |  |
| ИТОГ   | 0                           |           |                                             |        | 4 435 000  |  |
| Счет 0 | 2 «Амор                     | тизация о | основных средств»                           |        |            |  |
| 1      | 000                         | 02.1      | Здание администрации                        |        | 368 750    |  |
| 2      | 000                         | 02.1      | Здание производственного цеха               |        | 491 666,50 |  |
| 3      | 000                         | 02.1      | Склад                                       |        | 103 541    |  |
| 4      | 000                         | 02.1      | Компьютеры                                  |        | 2 391      |  |
| 5      | 000                         | 02.1      | Принтер                                     |        | 1 793,50   |  |
| 6      | 000                         | 02.1      | Автомобиль                                  |        | 29 913     |  |
| ИТОГ   | 0                           |           |                                             |        | 998 055    |  |
| Счет 1 | 0 «Мате                     | риалы»    |                                             |        |            |  |
| 1      | 10                          | 000       | Цемент                                      | 10 000 | 36 000 000 |  |
| 2      | 10                          | 000       | Песок                                       | 5 000  | 2 050 000  |  |
| 3      | 10                          | 000       | Шебень                                      | 7 000  | 9 450 000  |  |
| 4      | 10                          | 000       | Бензин А-76                                 | 1000   | 24 000     |  |
| 5      | 10                          | 000       | Л/топливо                                   | 200    | 5 400      |  |
| 6      | 10                          | 000       | Халат х/б                                   | 50     | 5 000      |  |
| 7      | 10                          | 000       | Рукавины                                    | 100    | 2 000      |  |
| ИТОГ   | 0                           |           |                                             |        | 47 536 400 |  |
| Счет 4 | 3 «Гото                     | вая проду | кция»                                       |        |            |  |
| 1      | 43                          | 000       | Бетон М-250 с добавкой                      | 3,2    | 6 560      |  |
| 2      | 43                          | 000       | Бетон М-150 с добавкой                      | 1,6    | 2 880      |  |
| 3      | 43                          | 000       | Бетон М-200 с добавкой                      | 54,8   | 105 216    |  |
| 4      | 43                          | 000       | Бетон М-350 с добавкой                      | 86,4   | 201 312    |  |
| 5      | 43                          | 000       | Бетон товарный М-100                        | 361,6  | 524 320    |  |
| 6      | 43                          | 000       | Бетон товарный М-150                        | 175.6  | 266 912    |  |
| 7      | 43                          | 000       | Бетон товарный М-200                        | 2750,9 | 4 318 913  |  |
| 8      | 43                          | 000       | Бетон товарный М-250                        | 266    | 438 900    |  |
| 9      | 43                          | 000       | Бетон товарный М-300                        | 368,2  | 629 622    |  |
|        | 43                          | 000       | ¥ № 250                                     | 440.4  | 021 200    |  |
|        | 42                          | 000       | Бетон товарный М-350                        | 449,4  | 831 390    |  |
|        | 43                          | 000       | Пескобетон M-100                            | 105,6  | 129 888    |  |
|        | 43                          | 000       | Пескобетон М-150                            | 6      | 8 460      |  |
|        | 43                          | 000       | Пескооетон М-200                            | 148,4  | 222.600    |  |
|        | 43                          | 000       | Пескооетон М-200 с добавкой                 | 50,8   | 103 632    |  |
|        | 43                          | 000       | Раствор известковый                         | 430,5  | 370 230    |  |
|        | 43                          | 000       | Раствор М-100 с добавкой                    | 130,5  | 193 140    |  |
|        | 43                          | 000       | Раствор М-150с добавкой                     | 16,2   | 26 892     |  |
|        | 43                          | 000       | Раствор М-50 с добавкой                     | 2,4    | 2 688      |  |

| Окончание | табл. | 9 |
|-----------|-------|---|
|           |       |   |

|        |          |           |                                        | O KOII Iui |            |
|--------|----------|-----------|----------------------------------------|------------|------------|
|        | 43       | 000       | Раствор М-75 с добавкой                | 0,6        | 750        |
|        | 43       | 000       | Раствор сложный М-100                  | 8,4        | 9 156      |
|        | 43       | 000       | Раствор сложный М-25                   | 89,4       | 77 778     |
|        | 43       | 000       | Раствор сложный М-25 с добавкой        | 1,8        | 1 638      |
|        | 43       | 000       | Раствор сложный М-50                   | 1,2        | 1 068      |
|        | 43       | 000       | Раствор цементный М-100                | 733,2      | 799 188    |
|        | 43       | 000       | Раствор цементный М-150                | 79,8       | 96 558     |
|        | 43       | 000       | Раствор цементный М-50                 | 9,6        | 8 544      |
|        | 43       | 000       | Раствор цементный М-75                 | 184,5      | 182655     |
| ИТОГ   | 0        |           |                                        |            | 9 560 890  |
| Счет 5 | 50 «Kacc | a»        |                                        |            |            |
| 1      | 50.1     | 000       | Поступление от покупателей             |            | 5 000      |
| ИТОГ   | 0        |           |                                        |            | 5 000      |
| Счет 5 | 51 «Расч | етный сче | et»                                    |            |            |
| 1      | 51       | 000       | Поступление от покупателей             |            | 1 000 000  |
| ИТОГО  |          |           |                                        |            | 1 000 000  |
| Счет 6 | 50 «Расч | еты с пос | тавщиками»                             |            |            |
| 1      | 60       | 000       | ООО «Карьер»                           |            | 30 000     |
| 2      | 000      | 60        | ООО «Цемент»                           |            | 10 000     |
| ИТОГО  |          |           |                                        |            | 40 000     |
| Счет 6 | 62 «Расч | еты с пок | упателями»                             |            |            |
| 1      | 000      | 62        | ИП Смирнов                             |            | 40 000     |
| 2      | 62       | 000       | ООО «Удача»                            |            | 15 000     |
| ИТОГ   | 0        |           |                                        |            | 55 000     |
| Счет 6 | 58 «Расч | еты по на | логам и сборам»                        |            |            |
| 1      | 000      | 68.02     | Задолженность по налогу на добавленную |            | 30 000     |
|        |          |           | стоимость                              |            |            |
| ИТОГ   | Ο O      |           |                                        |            | 30 000     |
| Счет 8 | 30 «Уста | вной капі | итал»                                  |            |            |
| 1      | 000      | 80        | НПО «Эксперимент»                      |            | 61 504 235 |
| ИТОГ   | 0        |           |                                        |            | 61 504 235 |

2. Открыть из пункта меню «Предприятие»→ Ввод начальных остатков». Нажать F1 и ознакомиться со сведениями о вводе начальных остатков. После этого указать дату ввода и внести данные.

3. Проверить правильность ввода первоначальных остатков по счетам бухгалтерского учета: открыть из пункта меню «Отчеты»→«Оборотносальдовая ведомость по счёту», в окне задания параметров «Оборотносальдовой ведомости по счёту» задать период формирования и указать вспомогательный счёт **000** и нажать кнопку «Сформировать».

Если остатки введены верно, дебетовый и кредитовый оборот в отчёте будет одинаковым.

# 2. ОСНОВНОЙ ЭТАП

## 2.1. Учет денежных средств в программе «1С: Бухгалтерия 8»

# Задание № 1. Отразить в программе «1С: Бухгалтерия 8» операции на расчетном счете в банке

#### Методика выполнения задания

Операции представлены в табл. 10. Данные для перечисления налога представлены в табл.11. Задание выполнить с использованием документов раздела главного меню «Банк—Банковские выписки».

Таблица 10

| N⁰  | Дата     | Содержание операции                                                                      |        | Бухгалтер-    |
|-----|----------|------------------------------------------------------------------------------------------|--------|---------------|
| п/п | операции |                                                                                          |        | ские проводки |
| 1   |          | Оплата Счета № от 00.00.201… г. выставлен-<br>ного поставщиком ООО «Цемент»              | 10 000 | Дт 60 – Кт 51 |
| 2   |          | Возвратить покупателю ИП Смирнову денежные средства, перечисленные нам в качестве аванса | 40 000 | Дт 62 – Кт 51 |
| 3   |          | Погасить задолженность по налогу на добавлен-<br>ную стоимость (табл. 11)                | 30 000 | Дт 68 – Кт 51 |
| 4   |          | Осуществлена покупателем ООО «Удача» оплата задолженности за поставленный товар          | 15 000 | Дт 51 – Кт 62 |
| 5   |          | Отразить поступление денежных средств инкас-<br>сация                                    | 2 500  | Дт 51 – Кт 57 |

#### Операции по расчетному счету

# Таблица 11

#### Реквизиты для перечисления налога

| Наименование реквизита                            | Значение реквизита                             |  |  |
|---------------------------------------------------|------------------------------------------------|--|--|
| Справочник «Контрагенты»— «Бюджетные организации» |                                                |  |  |
| Наименование                                      | УФК МФ РФ по Воронежской области               |  |  |
|                                                   | Закладка «Общие»                               |  |  |
| Юр./физ. лицо                                     | Юр. Лицо                                       |  |  |
| Группа контрагентов                               | Бюджетные организации                          |  |  |
| Полное наименование                               | УФК МФ РФ по Воронежской области               |  |  |
| ИНН                                               | 3665047950                                     |  |  |
| КПП                                               | 366501001                                      |  |  |
| Код по ОКПО                                       | -                                              |  |  |
| Входит в холдинг                                  | Нет                                            |  |  |
| ŗ                                                 | Закладка «Контакты»                            |  |  |
| Адреса и телефоны -                               |                                                |  |  |
| Контактные лица                                   | -                                              |  |  |
| Закладка «Счета и договора»                       |                                                |  |  |
| Банковские счета                                  | Расчетный счет: 40101810500000010004 в ГРКЦ ГУ |  |  |
|                                                   | Банка России по Воронежской области            |  |  |
|                                                   | БИК: 042007001; Код ОКАТО: 20401000000         |  |  |
|                                                   | КБК: 18210301000011000110                      |  |  |
| Договоры контрагентов                             | Основной договор прочее                        |  |  |

#### Задание № 2. Отразить в программе операции по кассе.

#### Методика выполнения задания

Для выполнения задания следует воспользоваться разделом главного меню программы «*Касса*».

1. В кассу по чеку № \_ с основного расчетного счета предприятия ООО «Организация» поступили денежные средства в размере 6 000 р. (Дт50 – Кт51)

Из кассы были выданы 4 000 р. в подотчет директору ООО «Организация» Иванову И.В. на командировочные расходы. (Дт71 – Кт50).

В бухгалтерию директором ООО «Организация» предоставлен авансовый отчет, где указаны следующие расходы:

• расходы на проезд – два железнодорожных билета № 005571 и №008978 по 750 р., две квитанции на постель №231 и №675 по 40 р. (Дт26 – Кт71);

• расходы на жилье – счет гостиницы №0245 по 800 р. в сутки, два дня (Дт 26 – Кт71);

• командировочные расходы – 700 р. (командировочное удостоверение №1 на 4 дня) (Дт26 – Кт71).

Оформить расходный кассовый ордер на сумму перерасхода сотрудником денежных средств.

2. Сотрудник Горина Г.И. 18 января получила под отчет на приобретение канцелярских товаров 1 000 р. (Дт71 – Кт50).

19 января на Общий склад оприходовано 100 штук регистраторов документов 80 мм, а в бухгалтерию представлен авансовый отчет и чек №234 от ТД «Восходъ» на сумму 950 р. (Дт10 – Кт71).

Неизрасходованные денежные средства в сумме 50 р. возвращены в кассу организации (Дт50 – Кт71).

3. Из кассы были выданы 1000 р. в подотчет рабочему цеха №1 Васильеву П. В. на операционно-хозяйственные расходы (Дт71 – Кт50).

В бухгалтерию Васильевым П.В. представлен авансовый отчет, где указаны следующие расходы: расходы по приобретению сверла - 8 шт. по цене 100 руб. в магазине №35 (товарный чек №11, кассовый чек № 1256) (Дт 10 – Кт71).

Неизрасходованные денежные средства в сумме 200 р. возвращены в кассу организации (Дт50 – Кт71).

# 2.2. Учет товарно-материальных ценностей в программе «1С: Бухгалтерия 8»

Задание № 1. Отразить в программе «1С: Бухгалтерия 8» учёт поступления и расхода материалов.

#### Методика выполнения задания

Для учета поступления практически всех материальных ценностей в программе «1С: Бухгалтерия 8» предназначено меню «Покупка», содержащее универсальный документ «Поступление товаров и услуг». Для отражения расходов на транспортировку, консультационных или посреднических услуг применяется документ «Поступление дополнительных расходов». Выполнение заданий данного и последующих практических занятий рекомендуется при помощи опции «Ввести на основании» в оформляемых документах.

Задача 1. От поставщика ООО «Цемент» на склад поступило 10 тонн цемента по цене 3 600 р. за 1 тонну на сумму 36 000 р., НДС сверху 20%, к оплате – сумма 42 480 р.

Материалы получены по накладной № \_\_\_\_ от ООО «Цемент» и к накладной приложен счет-фактура № \_ от 00.00.201…г. (Дт 10 – Кт60; Дт19 – Кт60).

Бухгалтерией оформлено платежное поручение на сумму 42 480 р. ООО «Цемент». С расчетного счета перечислено за материалы. (Дт 60 – Кт51).

Задача 2. Материалы, поступившие на склад, доставлены транспортной организацией ЗАО «АТП - 17» в рамках договора основного договора текущего года. За оказанные услуги предъявлен счет на оплату на сумму 2 360 р., в том числе НДС 20%. Для оплаты НДС предъявлен счет - фактура № \_ от 00.00.201. (Дт 10 – Кт60).

Дополнительные данные по ЗАО «АТП -17»:

адрес: 394000, г. Воронеж, ул. Баграмяна, д.32;

телефон: 8-095-12045645;

банк: Воронежский филиал АКБ «Промсвязьбанк»;

p/c: 1869247250000000115;

к/с: 1659278610000000015;

БИК: 042111218;

адрес банка: 394000, г. Воронеж, ул. Кольцовская, д.15;

ИНН/КПП: 9975851240/997003002.

Задача 3. От поставщика ООО «Карьер» на склад поступило 25 м3 песка по цене 410 р. за 1 м3 на сумму 10 250 р., в том числе НДС 20% и 15 м3 щебня по цене 1 350 р. за 1 м3 на сумму 20 250 р., в том числе НДС 20%.

Материалы получены по накладной № \_\_\_ от ООО «Карьер» и к накладной приложен счет-фактура от 00.00.201\_ № \_\_\_. (Дт10 – Кт60; Дт19 – Кт60)

Бухгалтерией оформлено платежное поручение на сумму 30 500 р. С расчетного счета перечислено за материалы (Дт 60 – Кт51).

Задача 4. Материалы, поступившие на склад, доставлены транспортной организацией ЗАО «АТП - 17» в рамках договора № \_\_\_\_\_. За оказанные услуги предъявлен счет на оплату на сумму 6 350 р., в том числе НДС 20% – 968 р. 64 коп. Для оплаты НДС предъявлен счет - фактура №\_\_\_. (Дт 10 – Кт60; Дт 19 – Кт60).

Задача 5. В цех №1 с соответствующего склада отпущено 36 тонн цемента (Дт 20 – Кт10).

Задача 6. В Цех № 2 с соответствующего склада отпущено 50 м3 песка и 63 м3 щебня. (Дт 20 – Кт10).

Задача 7. В Автопарк с соответствующего склада отпущено 100 литров бензина А-76 и 50 литров д/топлива. (Дт 20 – Кт10).

## Задание № 2. Отразить в программе «1С: Бухгалтерия 8» учёт движения товаров и готовой продукции.

## Методика выполнения задания

1. Структурировать группу «Продукция» в справочнике «Номенклатура» в соответствии с рис. 3.

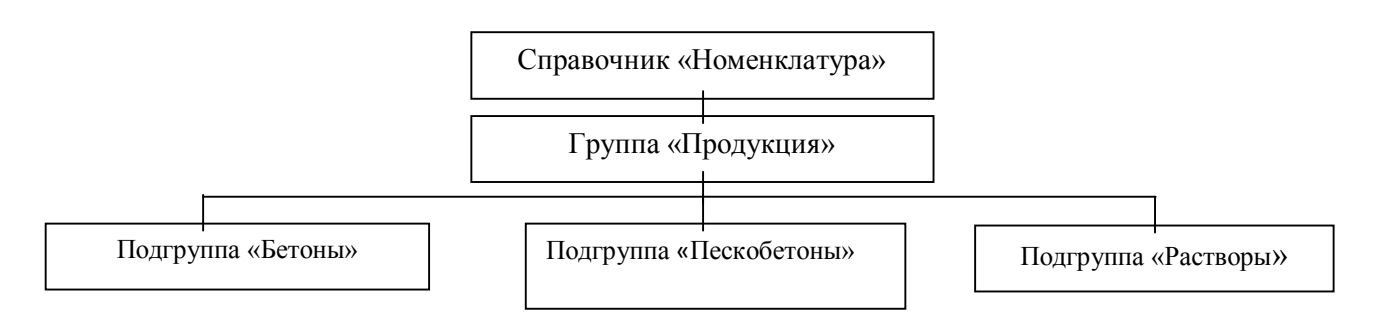

Рис. 3. Иерархическая структура группы «Продукция» в справочнике «Номенклатура»

2. Произвести реализацию продукции.

1). Со склада готовой продукции отпустили готовую продукцию покупателю ИП Смирнову В.А. в ассортименте:

- 3,8 м3 бетона М-200 с добавкой по цене 2 870 р. за 1м3 на сумму 10 906 р., в том числе НДС 20%;
- 6,5 м3 бетона товарного М-150 по цене 2 280 р. за 1 м3 на сумму 14 820 р., в том числе НДС 20%;
- 3 м3 пескобетона М-150 по цене 2 100 р. за 1 м3 на сумму 6 300 р., в том числе НДС 20%.

Всего к оплате 32 026 р. К товарной накладной были приложены следующие документы счет-фактура выданный, а также был выставлен счет на оплату на сумму 32 026 р. (Дт62 – Кт90; Дт90 - Кт68)

2). Со склада готовой продукции отпустили готовую продукцию покупателю ООО «Удача»:

- 6 м3 раствора известкового по цене 1 300 р. за 1 м3 на сумму 7 800 р., в том числе НДС 20%;
- 32 м3 раствора М-75 с добавкой по цене 1 900 р. за 1 м3 на сумму 60 800 р., в том числе НДС 20%.

Всего к оплате 68 600 р. К товарной накладной были приложены следующие документы счет-фактура выданный, а также был выставлен счет на оплату на сумму 68 600 р. (Дт62 – Кт90; Дт90 - Кт68).

#### 2.3. Учёт основных средств и нематериальных активов в программе «1С: Бухгалтерия 8»

Задание № 1. Отразить в программе «1С: Бухгалтерия 8» учёт основных средств и нематериальных активов.

#### Методика выполнения задания

Для учета основных средств и нематериальных активов в программе используются пункты главного меню «ОС» и НМА соответственно.

Задача 1. Ввести в справочник «Контрагенты» новые элементы в соответствии с табл. 12.

Таблица 12

| Данные для заполнения справочника «Контрагенты»                                  |                                               |  |  |
|----------------------------------------------------------------------------------|-----------------------------------------------|--|--|
| Наименование реквизита                                                           | Значение реквизита                            |  |  |
| <u>Справочник «Контрагенты»—«Поставщики»—«Юридические лица»—«Поставщики обо-</u> |                                               |  |  |
| <u>pyc</u>                                                                       | <u>дования»</u>                               |  |  |
| Наименование                                                                     | ООО «КомпьюЛинк»                              |  |  |
| Заклад                                                                           | ка «Общие»                                    |  |  |
| Юр./физ. лицо                                                                    | Юр. Лицо                                      |  |  |
| Группа контрагентов                                                              | Поставщики оборудования                       |  |  |
| Полное наименование                                                              | Общество с ограниченной ответственностью      |  |  |
|                                                                                  | «КомпьюЛинк»                                  |  |  |
| ИНН                                                                              | 3666011203                                    |  |  |
| КПП                                                                              | 366502002                                     |  |  |
| Код по ОКПО                                                                      | -                                             |  |  |
| Входит в холдинг                                                                 | Нет                                           |  |  |
| Закладка                                                                         | и «Контакты»                                  |  |  |
| Адреса и телефоны                                                                | 394000, г.Воронеж, ул.Плехановская, д. 8; 77- |  |  |
|                                                                                  | 69-56                                         |  |  |
| Контактные лица                                                                  | -                                             |  |  |
| Закладка «С                                                                      | Счета и договора»                             |  |  |
| Банковские счета Банк: Воронежский филиал АКБ "Промсвязь-                        |                                               |  |  |
|                                                                                  | банк"                                         |  |  |
|                                                                                  | P/c: 40703210913380001356                     |  |  |
|                                                                                  | K/c: 1659278610000000015                      |  |  |
|                                                                                  | БИК: 042111218                                |  |  |
| Договоры контрагентов                                                            | Основной договор № от 00.00.201г. с по-       |  |  |
|                                                                                  | ставщиком                                     |  |  |
| <u>Справочник «Контрагенты»→«Пост</u>                                            | авщики»→«Юридические лица»→«Прочие»           |  |  |
| Наименование                                                                     | ООО «Вереск»                                  |  |  |
| Закладка «Общие»                                                                 |                                               |  |  |
| Юр./физ. лицо                                                                    | Юр. Лицо                                      |  |  |
| Группа контрагентов                                                              | Прочие                                        |  |  |
| Полное наименование                                                              | Общество с ограниченной ответственностью      |  |  |
|                                                                                  | «Вереск»                                      |  |  |
| ИНН                                                                              | 36671212389                                   |  |  |

TC **TT** 

| КПП                         | 366538006                                     |  |  |  |  |
|-----------------------------|-----------------------------------------------|--|--|--|--|
| Код по ОКПО                 | -                                             |  |  |  |  |
| Входит в холдинг            | Нет                                           |  |  |  |  |
| Закладка                    | Закладка «Контакты»                           |  |  |  |  |
| Адреса и телефоны           | 394000, г.Воронеж, ул.Революции 1905 года, д. |  |  |  |  |
|                             | 66; 36-87-96                                  |  |  |  |  |
| Контактные лица             | -                                             |  |  |  |  |
| Закладка «Счета и договора» |                                               |  |  |  |  |
| Банковские счета            | Банк: ОАО «ВТБ»                               |  |  |  |  |
|                             | P/c: 40701810400400000013                     |  |  |  |  |
|                             | K/c: 3010181050000000707                      |  |  |  |  |
|                             | БИК: 042007707                                |  |  |  |  |
| Договоры контрагентов       | Основной договор № от 00.00.201г. с по-       |  |  |  |  |
|                             | ставщиком                                     |  |  |  |  |

Задача 2. Необходимо в справочнике «Статьи затрат» открыть группу (создать папку) «Вложения в основные средства» с элементами:

- строительные работы;
- реконструкция;
- буровые работы»;
- монтаж оборудования;
- оборудование, требующее монтажа;
- оборудование, не требующее монтажа;
- инструменты и инвентарь, предусмотренные сметами на капитальное строительство;
- проектно-изыскательные работы;
- прочие затраты по капитальным вложениям.

Задача З. По накладной № \_\_ от ООО «КомпьюЛинк» получен персональный компьютер Pentium IV стоимостью 23 600 р., в том числе НДС 3 600 руб. К документам поставщика приложен счет-фактура № \_\_. Компьютер оприходован на Общий склад по приходному ордеру № \_. Задолженность подлежит погашению (Дт 08 – Кт60; Дт19 - Кт60). Указание: при покупке основных средств используется документ «Поступление товаров и услуг» с типом операции «Оборудование».

Задача 4. Покупка компьютера осуществлена при информационном посредничестве ООО «Вереск» (поступление дополнительных расходов). На стоимость услуг в размере 2 360 р., в том числе НДС (20%) оформлен акт № \_, на оплату НДС предъявлен счет-фактура № \_\_. Оплата проходит (Дт 08 – Кт60; Дт19 - Кт60).

Задача 5. На общий склад по накладной № \_\_\_ от ЗАО «Прогресс-М» получено оборудование для производства:

- замешиватель универсальный стоимостью 35 400 р.;
- опора под замешиватель универсальный стоимостью 10 800 р.;
- арматура для монтажа стоимостью 1 180 р.

К документам поставщика приложен счет-фактура № \_\_\_. Оборудование оприходовано по приходному ордеру № \_.

В справочнике «Номенклатура» вводится группа «Оборудование к установке». (Дт 07 – Кт60; Дт19 - Кт60).

Задача 6. Оборудование передано ЗАО «Швейн-Монтаж» для выполнения его монтажа. (Дт 08 – Кт07).

Задача 7. С ЗАО «Швейн-Монтаж» подписан акт о завершении работ по монтажу замешивателя универсального. Стоимость услуг составила 5 000 р., сумма НДС - 900 р. Исполнитель предъявил счет-фактуру № \_\_г. (Дт 08 – Кт60; Дт19 - Кт60).

Задача 8. Компьютер Pentium IV введен в эксплуатацию. Согласно акту о приеме-передаче объекта основных средств по форме № ОС-1 объект передан в эксплуатацию в подразделение «Бухгалтерия», ответственной за сохранность назначена бухгалтер, срок полезного использования объекта составляет 4 года, способ начисления амортизации для целей бухгалтерского и налогового учета – линейный. (Дт 01 – Кт08).

Задача 9. Замешиватель универсальный вводится в эксплуатацию. Согласно акту о приеме-передаче объекта основных средств по форме № ОС-1 объект передан в эксплуатацию в подразделение «Цех № 1», ответственной за сохранность назначен мастер цеха, срок полезного использования объекта составляет 5 лет, способ начисления амортизации для целей бухгалтерского и налогового учета – линейный (Дт 01 – Кт08).

Задача 10. На Общий склад оприходованы три рабочих стола от ООО «КомпьюЛинк» по цене 11 000 р. за единицу. Столы переданы в эксплуатацию в подразделение «Бухгалтерия».

Пояснение: в соответствии с ПБУ 6/01 каждый стол подлежит учету как отдельный инвентарный объект основных средств, поэтому в справочнике «Основные средства» каждый стол описывается как отдельный элемент с уни-кальным инвентарным номером.

Данные основные средства учитываются в составе МПЗ стоимостью до 40 000 р. (лимит устанавливается в учетной политике) (Дт 10 – Кт60).

Задача 11. Компьютер Pentium IV передан из бухгалтерии в администрацию («Внутреннее перемещение») (Дт 01 – Кт01).

Задача 12. Организация приобрела исключительное право на компьютерную программу сроком на 3 года на основании лицензионного договора с правообладателем ЗАО «Компьютер-Сервис» стоимостью 17 700 р., в том числе НДС 2700 р. От продавца получен счет-фактура № \_\_\_\_ (Дт 08 – Кт60; Дт19 – Кт60).

Задача 13. Компьютерная программа установлена на компьютер Pentium IV, находящийся в администрации. Ответственным лицом за сохранность программы и документации назначен директор.

В соответствии с учетной политикой амортизация начисляется с применением счета 05 «Амортизация нематериальных активов». Способ начисления амортизации для целей бухгалтерского и налогового учета – линейный (Дт 04 – Кт08)

Задача 14. ООО «ПММ» для нашей организации разработано программное обеспечение «Рабочее место секретаря-референта». Оприходовано программное обеспечение стоимостью 60 000 р. 00 коп. (в т.ч. НДС 20%) (Дт 08 – Кт60).

Задача 15. Принято к учету программное обеспечение со сроком эксплуатации 36 месяцев. Способ начисления амортизации для целей бухгалтерского и налогового учета – линейный (Дт 04 – Кт08).

# 2.4. Учёт расчётов с персоналом по оплате труда и подотчётными лицами в программе «1С: Бухгалтерия 8»

# Задание № 1. Оформить в программе «1С: Бухгалтерия 8» документы по кадровому учёту

#### Методика выполнения задания

Для кадрового учета в программе «1С: Бухгалтерия 8» предназначены документы «Прием на работу в организацию», «Кадровое перемещение организаций» и «Увольнение из организации» (находятся в пункте главного меню «Кадры»). Каждый из названных документов имеет унифицированную печатную форму.

Задача 1. С помощью документа «Прием на работу в организацию» принять всех сотрудников с 00.00.201...г. в соответствии со штатным расписанием и окладами.

Задача 2. Приказом по обществу с ограниченной ответственностью «Организация» на постоянную работу в должности мастера цеха с окладом 25 000 р. в месяц принята Андреева Татьяна Михайловна (паспорт гражданина Российской Федерации, серия 2003, номер 424651, выдан Центральным РОВД, дата выдачи - 12.03.03, код подразделения 032-17, ИНН 367636358961, страховой номер в ПФР 017-470-813 02, дата рождения 05.01.1968 г., место рождения – г. Воронеж, проживает по адресу: 394000, г. Воронеж ул. Пешестрелецкая, д. 14 кв. 41, домашний телефон 276-89-02). При оформлении представлена справка по форме №2-НДФЛ, из которой следует, что в текущем году физическим лицом получен доход в январе в сумме 25 000 р. Имеет на иждивении дочь 1996 г. рождения.

Задача 3. Приказом бухгалтер Горина Галина Ивановна переведена на должность главного бухгалтера с должностным окладом 28 000 р.

Задача 4. Приказом организация расторгает трудовой договор с главным бухгалтером Захаровой Л.В. по инициативе работника (пункт 3 статьи 77 Трудового кодекса Российской Федерации).

# Задание № 2. Оформить в программе «1С: Бухгалтерия 8» документы по начислению заработной платы

#### Методика выполнения задания

Для начисления работникам вознаграждений и иных выплат предназначен документ «Начисление заработной платы».

Необходимо начислить заработную плату работникам организации исходя из их должностных окладов.

В списке документов «Начисление заработной платы работникам организаций» («Зарплата—Начисление зарплаты») с помощью клавиши «Ins» открывается форма нового документа.

Порядок работы с документом:

1. Дата создания документа — (заработная плата начисляется в последний день месяца) и дата начала месяца, за который заработная плата.

2. В полях со сведениями об организации и ответственном лице программа проставляет значения по умолчанию.

3. Для заполнения разделов «Начисления и НДФЛ» нажимаем на кнопку «Заполнить» командной панели «По плановым начислениям» (по данным регистра сведений «Начисления работников организации»). Следует иметь в виду, что если работник не полностью отработал рабочее время в месяце, за который производится начисление заработной платы (находился в служебной командировке, болел и т.д.), то сумма к начислению корректируется вручную, после чего «Рассчитать НДФЛ» производится перерасчет суммы налога.

4. После ввода документа на начисление заработной платы можно сформировать ведомость по унифицированной форме № Т-51. Для этого следует в меню «Зарплата» выбрать пункт «Расчетная ведомость Т-51», в форме отчета указать период, за который необходимо составить ведомость, и нажать на кнопку «Сформировать».

# Задание № 3. Оформить в программе «1С: Бухгалтерия 8» документы по выплате заработной платы

#### Методика выполнения задания

Необходимо осуществить выплату заработной платы работникам организации за месяц.

Подготовка платежных ведомостей по форме №Т-53 и регистрация произведенных по ней выплат в программе производится с помощью документа «Ведомость на выплату зарплаты» («Зарплата → Выплата зарплаты»), в которой для заполнения табличной части рекомендуется использовать кнопку «Заполнить» режим заполнения «По задолженности конец месяца». При проведении документа по каждой строке табличной части формируется запись в соответствующем регистре бухгалтерии. (Бухгалтерские проводки Дт70-Кт50).

Осуществить начисление и выплату заработной платы работникам организации.

# 3. ЗАКЛЮЧИТЕЛЬНЫЙ ЭТАП

### 3.1. Учет финансовых результатов в программе «1С: Бухгалтерия 8». Помощник «Закрытие месяца»

Задание № 1. Выполнить операции по выявлению финансовых результатов.

#### Методика выполнения задания

Для выполнения регламентированных операций по выявлению финансового результата необходимо использовать помощник Закрытие месяца (меню Операции-Закрытие месяца), который позволяет выполнить все необходимые операции в правильной последовательности, а также посмотреть результаты выполнения каждой регламентной операции.

Помощник Закрытие месяца сам определяет, какие операции необходимо выполнить. Необходимо подробно рассмотреть регламентные операции:

- корректировка стоимости номенклатуры;
- закрытие счетов 20,23,25,26;
- списание затрат со счёта 20;
- корректировка стоимости готовой продукции;
- закрытие счетов 90, 91;
- расчёт налога на прибыль.

# 3.2. Бухгалтерская финансовая отчетность. Правила оценки статей и техника составления баланса в программе «1С: Бухгалтерия»

#### Задание № 1. Сформировать в программе «1С: Бухгалтерия 8» стандартные, регламентированные и специализированные отчёты.

#### Методика выполнения задания

Основной этап работы с компьютерной бухгалтерией включает обобщение учетных данных, накопленных в информационной базе, и формирование различных отчетных форм.

Информацию, полученную в результате обработки данных о совершенных хозяйственных операциях, называют результатной информацией. Средством получения результатной информации в компьютерной бухгалтерии являются отчеты. Для выполнения заданий используется меню «Отчеты».

1. Сформировать оборотно-сальдовую ведомость и перейти по карточкам счетов 10, 43, 50, 70.

2. Проверить правильность ведения бухгалтерского учета при помощи опции меню «Отчеты» - «Анализ состояния бухгалтерского учета».

3. Сформировать документ «сводные проводки» за 3 месяца.

4. Сформировать шахматную ведомость за три месяца.

5. Сформировать оборотно-сальдовую ведомость по счету по следующим счетам: 01, 02, 10, 50, 51.

6. Провести анализ счета по субконто для следующих счетов: 01, 10, 43.

7. Провести анализ субконто «Номенклатура»

8. Сформировать круговую диаграмму по счетам: 62, 70, 50

9.Сформировать кассовую книгу.

10. Сформировать книгу покупок и продаж.

11. Сформировать следующие виды бухгалтерской отчетности:

- бухгалтерский баланс;
- отчет об изменениях капитала;
- отчет о финансовых результатах;
- пояснения к бухгалтерскому балансу;
- отчет о движении денежных средств.

# 4. ТРЕБОВАНИЯ К ОФОРМЛЕНИЮ ОТЧЁТА ПО ПРАКТИКЕ

За период прохождения практики обучающийся готовит и представляет руководителю отчёт и дневник по практике.

По результатам всех этапов оформляется отчет, который включает:

- титульный лист;

- содержание;

- теоретическое задание (на основе реферативного обзора литературы);

- результаты выполнения индивидуальных заданий;

- заключение, содержащее основные выводы и результаты проделанной работы;

- список использованных источников, который потребовался для выполнения.

Текст отчёта по практике должен быть отпечатан на компьютере через полтора межстрочных интервала с использованием шрифта Times New Roman Суг №14. Объём должен составлять 20-30 машинописных.

Расстояние от границы листа до текста слева – 25 мм, справа – 15 мм, от верхней и нижней строки текста до границы листа 20 мм и 25 мм. Абзацы в тексте следует начинать с отступа, равного 10 мм.

Титульный лист оформляется в соответствии с прил. 1.

Нумерация страниц начинается с титульного листа, но номера страниц на них не ставятся. На всех остальных страницах цифра, обозначающая порядковый номер, ставится в середине верхнего поля страницы.

Содержание оформляется по схеме, принятой в типографских изданиях с выделением разделов и подразделов. Слова «Содержание», «Введение», «За-ключение» записываются симметрично тексту с прописной буквы, без точки.

Теоретическое задание состоит из разделов, подразделов, пунктов и при необходимости подпунктов. Каждый раздел рекомендуется начинать с новой страницы, а параграфы располагаются друг за другом. Название разделов и параграфов выделяются более жирным шрифтом.

Примерная тематика теоретического задания (на основе реферативного обзора литературы) представлена в прил. 2.

Переносы слов в заголовках не допускаются. Если заголовок состоит из двух предложений, их разделяют точкой.

Расстояние между заголовком и текстом должно быть 15 мм, а между за-головками разделов и подраздела - 8 мм.

Разделы должны иметь порядковые номера в пределах всей работы, обозначенные арабскими цифрами без точки в конце и подчеркивания. Подразделы должны иметь нумерацию в пределах каждого раздела. Номер подраздела состоит из номера раздела и номера подраздела, разделенных точкой. В конце номера подраздела точка не ставится.

Формулы, содержащиеся в тексте, располагают на отдельных строках, нумеруют нумерацией в пределах раздела арабскими цифрами, которые записывают на уровне формулы справа в круглых скобках например(1). Непосредственно под формулой приводится расшифровка символов и числовых коэффициентов, если они не были пояснены ранее в тексте. Первая строка расшифровки начинается словом «где» без двоеточия после него.

Выше и ниже каждой формулы должно быть оставлено не менее одной свободной строки.

В этом случае номер формулы состоит из номера раздела и порядкового номера формулы, разделенных точкой, например (2.4).

Цифровой материал чаще всего оформляют в виде таблиц (или выносится в приложения). Таблицы помещаются в тексе после ссылок на них. Таблица может иметь название, которое следует выполнять строчными буквами (кроме первой прописной) и помещать над таблицей. Заголовки граф и строк таблицы начинаются с прописных букв.

# БИБЛИОГРАФИЧЕСКИЙ СПИСОК

1. Кащенко, А.П.Учебная практика [Электронный ресурс] : учебнометодическое пособие / С.Е. Строковская; Г.С. Строковский; А.П. Кащенко. -Липецк : Липецкий государственный технический университет, ЭБС АСВ, 2015. - 15 с.URL: <u>http://www.iprbookshop.ru/57638.html</u>

2. Шапошников, А. А. Бухгалтерский учет и аудит в финансовых организациях [Электронный ресурс] : Учебное пособие / А. А. Шапошников, Т. Ю. Гладкова, В. В. Кизь. - Бухгалтерский учет и аудит в финансовых организациях ; 2029-09-09. - Новосибирск : Новосибирский государственный университет экономики и управления «НИНХ», 2017. - 191 с. - Гарантированный срок размещения в ЭБС до 09.09.2029 (автопролонгация). - ISBN 978-5-7014-0832-4.URL: http://www.iprbookshop.ru/87099.html.

3. Бухгалтерский учет, налогообложение, анализ и аудит. Оценочные средства с решениями [Электронный ресурс] : Учебное пособие / Е. С. Берестова [и др.]. - Красноярск : Сибирский федеральный университет, 2017. - 352 с. - ISBN 978-5-7638-3625-7.URL: <u>http://www.iprbookshop.ru/84325.html</u>

4. Экономика организации [Электронный ресурс] : Учебное пособие / О. В. Володько, Р. Н. Грабар, Т. В. Зглюй; ред. О. В. Володько. - Экономика организации ; 2023-01-20. - Минск : Вышэйшая школа, 2017. - 400 с. - Гарантированный срок размещения в ЭБС до 20.01.2023 (автопролонгация). - ISBN 978-985-06-2826-8.URL: <u>http://www.iprbookshop.ru/90720.html</u>

5. Учебная практика: практика по получению первичных профессиональных умений и навыков, в т.ч. первичных умений и навыков научноисследовательской деятельности : метод. указания для студ. напр. 38.03.01. "Экономика" / ФГБОУ ВО «Воронежский государственный технический университет»; сост.:И.А. Серебрякова - Воронеж, изд-во ВГТУ, 2020. – 34 с. <u>262-</u> <u>2020 Учебная практика</u>

# ПРИЛОЖЕНИЕ 1

#### Образец оформления титульного листа

Министерство науки и высшего образования РФ Федеральное государственное бюджетное образовательное учреждение высшего образования "Воронежский государственный технический университет"

Факультет экономики, менеджмента и информационных технологий

Кафедра цифровой и отраслевой экономики

# ОТЧЁТ

## по ознакомительной практике

на тему: «Организация учета поступления основных средств в программе «1С: Бухгалтерия 8»

> Подготовил: ст-т гр. Ф.И.О. Руководитель практики: ст. преп. Серебрякова И.А.

Воронеж 2022 г.

## ПРИЛОЖЕНИЕ 2

# Примерная тематика теоретического задания (на основе реферативного обзора литературы)

- 1 Основные принципы работы программы «1С: Бухгалтерия 8».
- 2 Основы организации бухгалтерского учета на предприятии при помощи программы «1С: Бухгалтерия 8».
- 3 Организация первичного учета на предприятии в программе «1С: Бухгалтерия 8».
- 4 Учет вложений во внеоборотные активы в программе «1С: Бухгалтерия 8».
- 5 Организация учета поступления основных средств в программе «1С: Бухгалтерия 8».
- 6 Учет амортизации и переоценки основных средств в программе «1С: Бухгалтерия 8».
- 7 Организация учета выбытия основных средств в программе «1С: Бухгалтерия 8».
- 8 Аренда основных средств и ее учет в программе «1С: Бухгалтерия 8».
- 9 Организация учета нематериальных активов в программе «1С: Бухгалтерия 8».
- 10 Учет финансовых вложений в программе «1С: Бухгалтерия 8».
- 11 Учет наличия и использования производственных запасов в программе «1С: Бухгалтерия 8».
- 12 Организация учета расчетов с поставщиками и поступления материальных ценностей на предприятии в программе «1С: Бухгалтерия 8».
- 13 Учет выпуска готовой продукции в программе «1С: Бухгалтерия 8».
- 14 Организация учета продаж и расчетов с покупателями в программе «1С: Бухгалтерия 8».
- 15 Учет расчетов с дебиторами и кредиторами в программе «1С: Бухгалтерия 8».
- 16 Организация расчетов с внебюджетными фондами по отчислениям.
- 17 Порядок учета расчетов с бюджетом по налогам и сборам.
- 18 Учет расчетов по оплате труда в программе «1С: Бухгалтерия 8».
- 19 Учет кредитов банков в программе «1С: Бухгалтерия 8».
- 20 Организация учета полученных займов в программе «1С: Бухгалтерия 8».
- 21 Учет собственного капитала в программе «1С: Бухгалтерия 8».
- 22 Учет доходов и расходов от прочей деятельности организации в программе «1С: Бухгалтерия 8».
- 23 Формирование и учет прибылей и убытков предприятия в программе «1С: Бухгалтерия 8».
- 24 Формирование регламентированной отчётности в программе «1С: Бухгалтерия 8».

# оглавление

| ВВЕДЕНИЕ                                                          | 3  |
|-------------------------------------------------------------------|----|
| ЭТАПЫ И СОДЕРЖАНИЕ ОЗНАКОМИТЕЛЬНОЙ ПРАКТИКИ                       | 4  |
| 1ПОДГОТОВИТЕЛЬНЫЙ ЭТАП                                            | 4  |
| 1.1. Подготовка информационной базы конфигурации                  | 4  |
| «1С: Бухгалтерия 8» к работе                                      | 4  |
| 1.2. Настройка параметров учёта                                   | 5  |
| 1.3. Сведения об учётной политике организации                     | 5  |
| 1.4. Заполнение справочников                                      | 8  |
| 1.5. Ввод начальных остатков в программу «1С: Бухгалтерия 8» 1    | 5  |
| 2. ОСНОВНОЙ ЭТАП 1                                                | 7  |
| 2.1. Учет денежных средств в программе «1С: Бухгалтерия 8» 1      | 7  |
| 2.2. Учет товарно-материальных ценностей в программе              |    |
| «1С: Бухгалтерия 8» 1                                             | 9  |
| 2.3. Учёт основных средств и нематериальных активов в программе   |    |
| «1С: Бухгалтерия 8» 2                                             | 2  |
| 2.4. Учёт расчётов с персоналом по оплате труда и подотчётными    |    |
| лицами в программе «1С: Бухгалтерия 8» 2                          | :5 |
| 3.ЗАКЛЮЧИТЕЛЬНЫЙ ЭТАП 2                                           | :7 |
| 3.1. Учет финансовых результатов в программе 1С: Бухгалтерия 8».  |    |
| Помощник «Закрытие месяца» 2                                      | :7 |
| 3.2. Бухгалтерская финансовая отчетность. Правила оценки статей и |    |
| техника составления баланса в программе «1С: Бухгалтерия» 2       | :7 |
| 4. ТРЕБОВАНИЯ К ОФОРМЛЕНИЮ ОТЧЁТА ПО ПРАКТИКЕ 2                   | 8  |
| БИБЛИОГРАФИЧЕСКИЙ СПИСОК                                          | 0  |
| ПРИЛОЖЕНИЕ 1                                                      | 1  |
| ПРИЛОЖЕНИЕ 2                                                      | 2  |

# ОЗНАКОМИТЕЛЬНАЯ ПРАКТИКА

### МЕТОДИЧЕСКИЕ УКАЗАНИЯ

к проведению ознакомительной практики и выполнению самостоятельной работы для студентов направления 38.03.01 «Экономика» всех форм обучения

> Составитель Серебрякова Ирина Александровна

> > В авторской редакции

Компьютерный набор И. А. Серебряковой

Подписано к изданию 27.06.2022. Уч.-изд. л. 1,8.

ФГБОУ ВО «Воронежский государственный технический университет» 394006 Воронеж, ул. 20-летия Октября, 84